## Návod na inštaláciu doplnkov ku KEPu

## V prípade, že nemáte nainštalovanú čítačku OP:

1, navštívte stránku www.slovensko.sk, následne sa prihláste kliknutím na "Prihlásiť sa na portál"

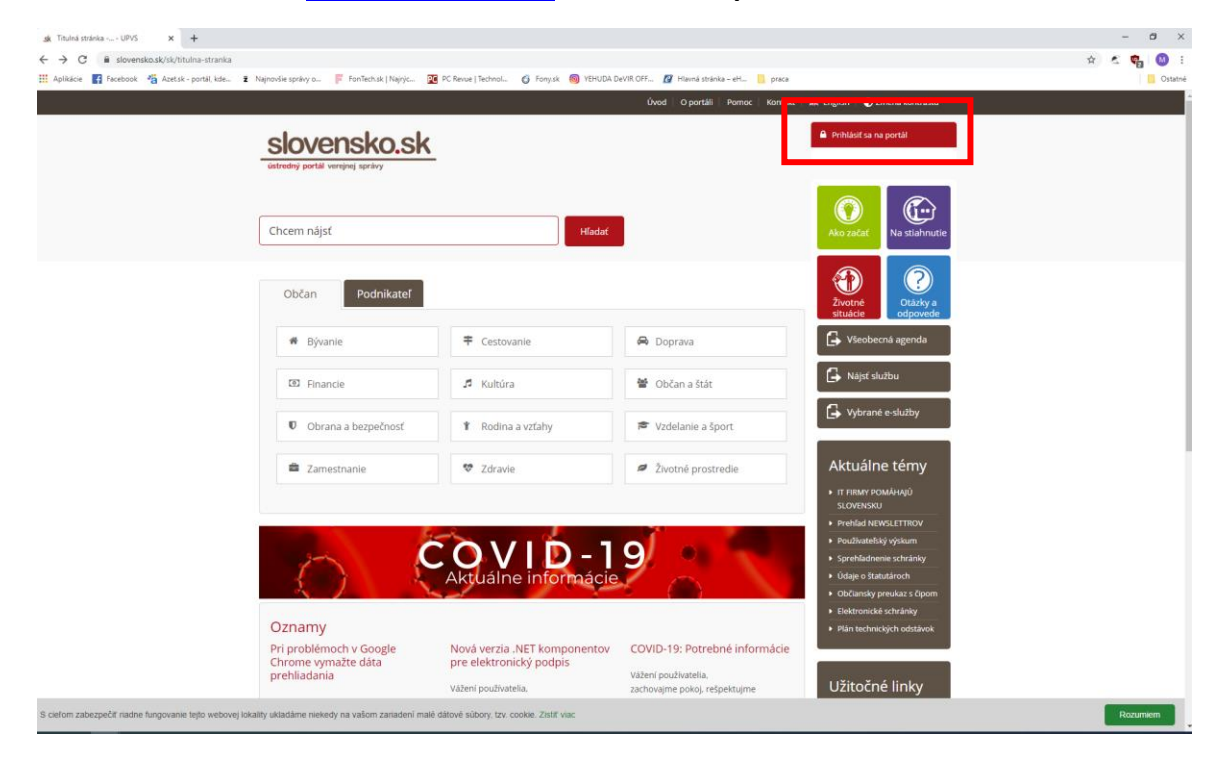

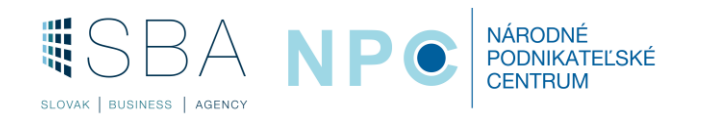

2, Otvorí sa vám okno ako na obrázku nižšie, prosím kliknite na občan SR.

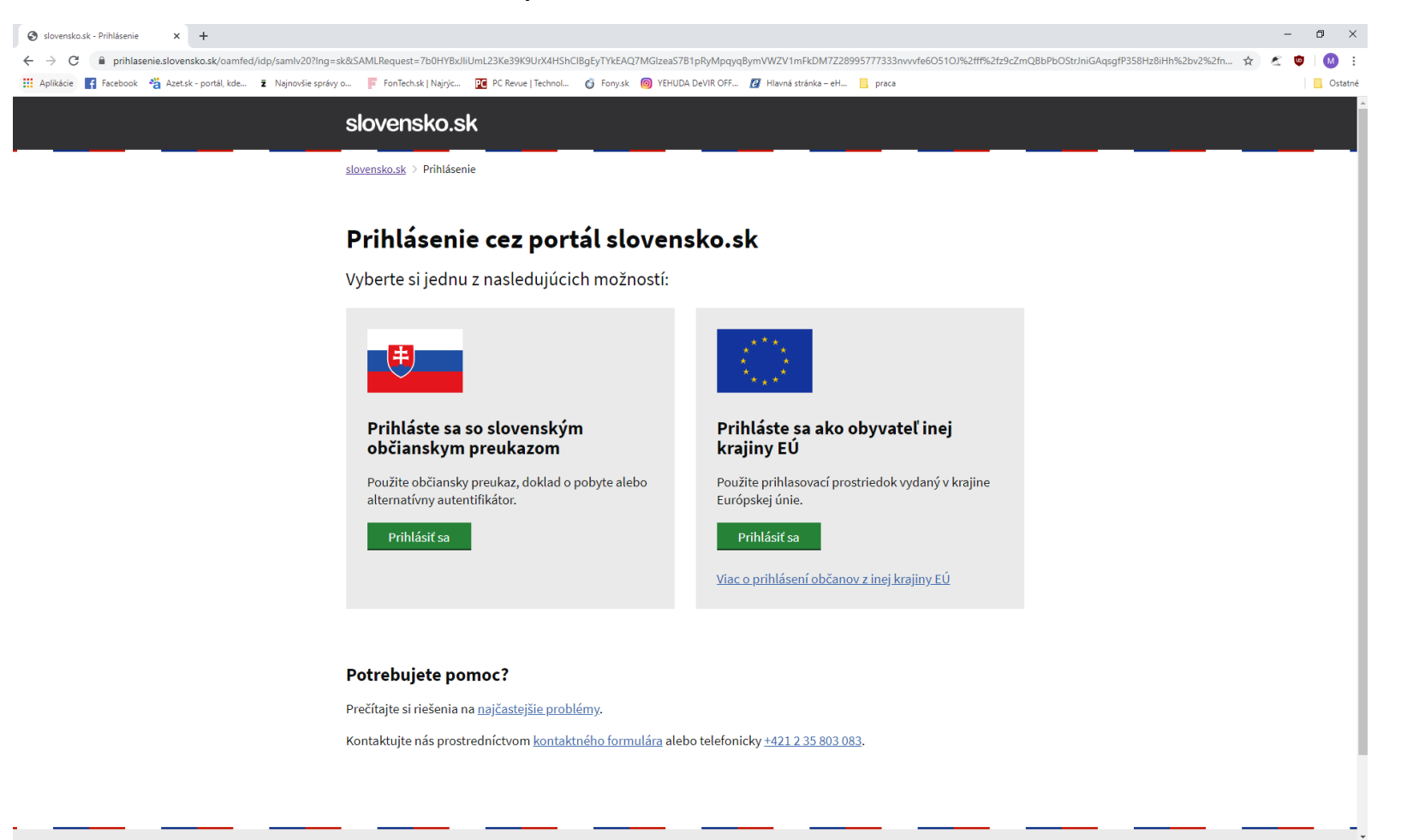

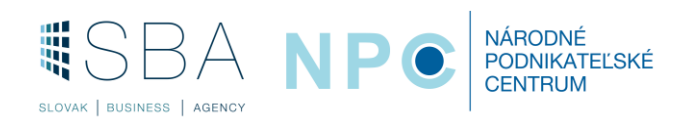

3, následne sa Vám zobrazí táto informácia, kliknite na zvýraznený text na stránke: Inštalátor aplikácie pre eID.

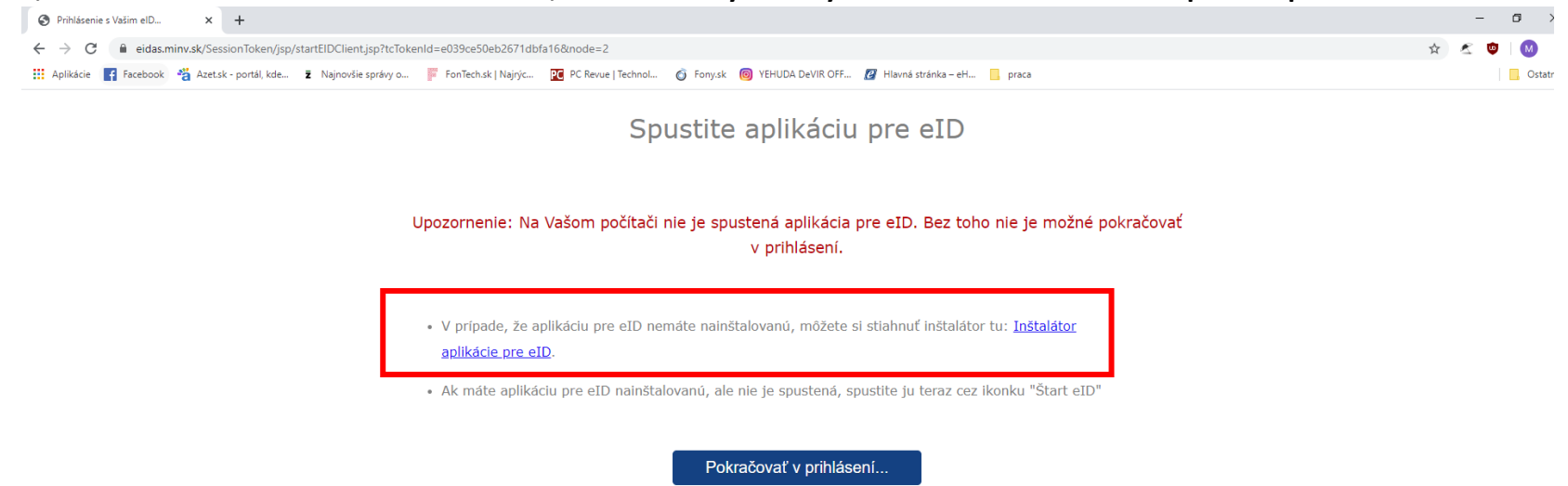

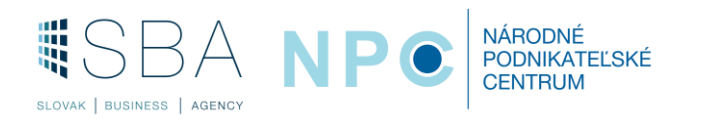

## 4, V ďalšom kroku si vyberte podľa Vašej platormy (Windows / macOS / Linux)

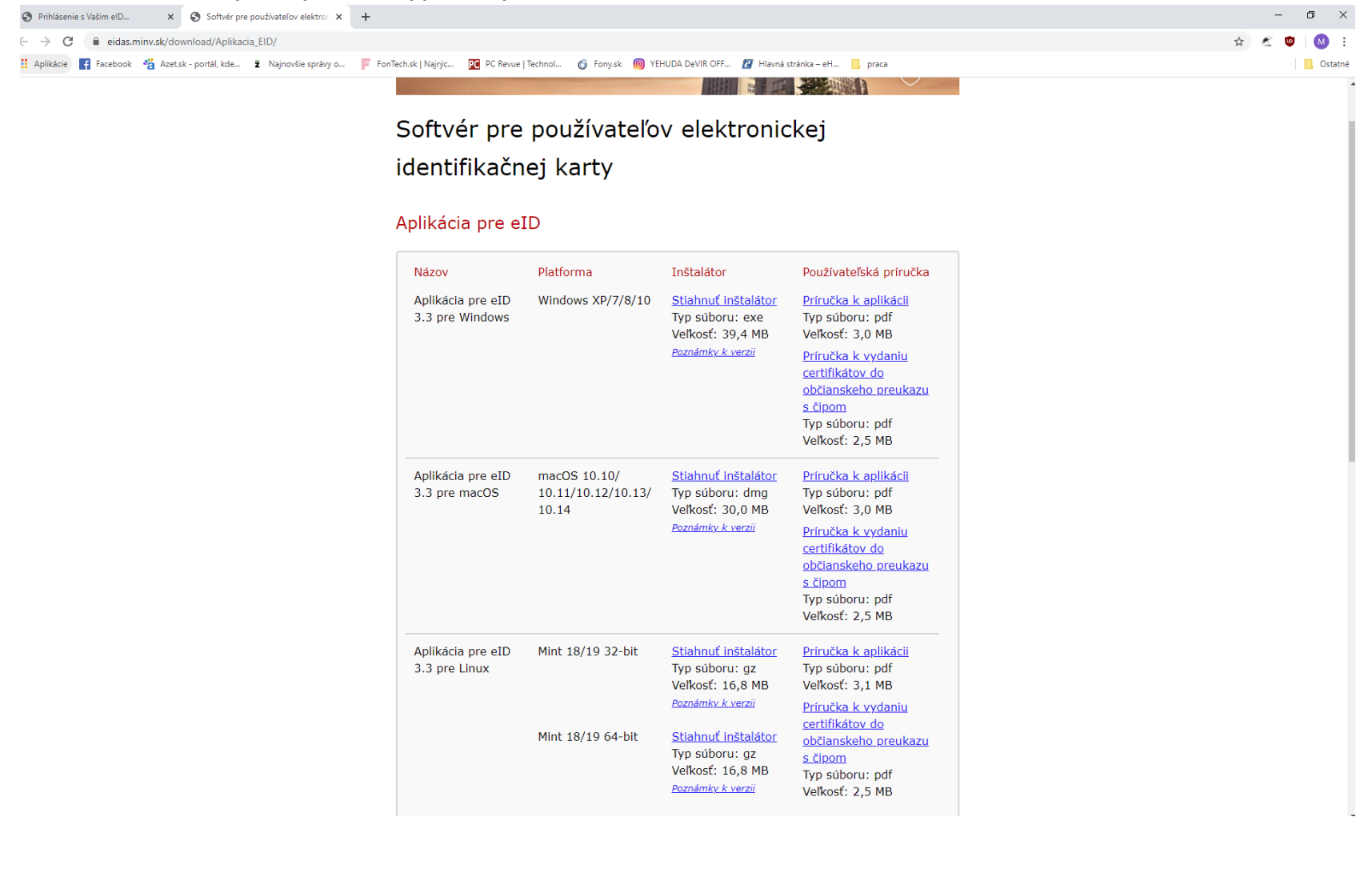

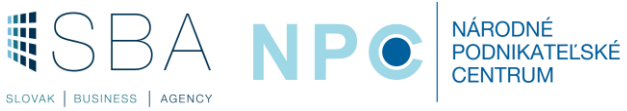

## 5, Vyskočí Vám dialógové okno, kde kliknete na inštalovať.

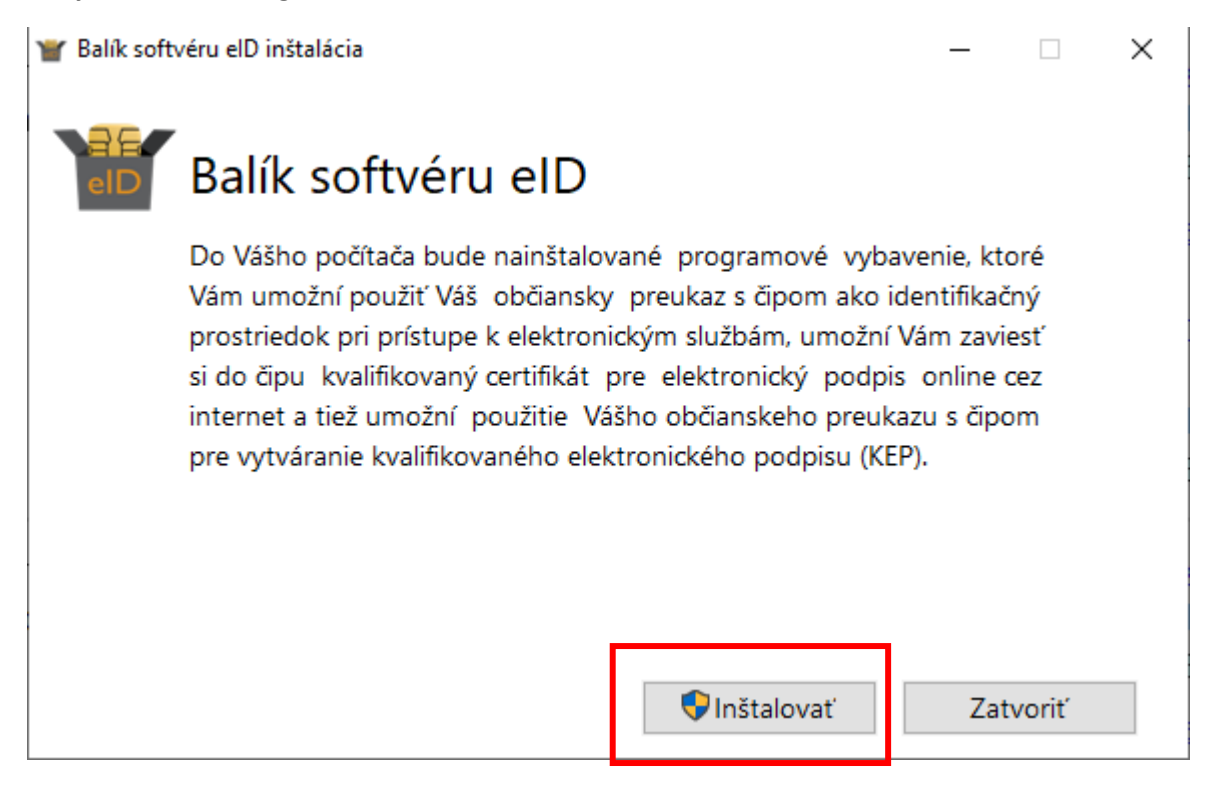

Po skončení procesu inštalácie, treba počítač reštartovať a Vaša čítačka je nainštalovaná.

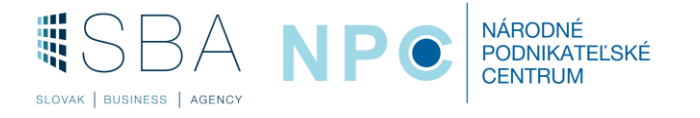